## GET CONNECTED WITH

# FETCHCONNECT ALL things CareVet right at your fingertips

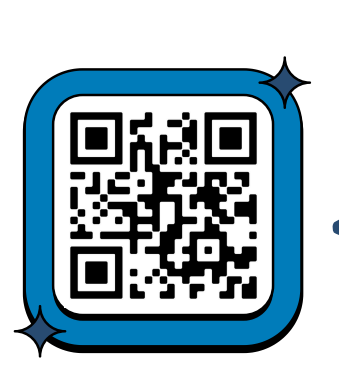

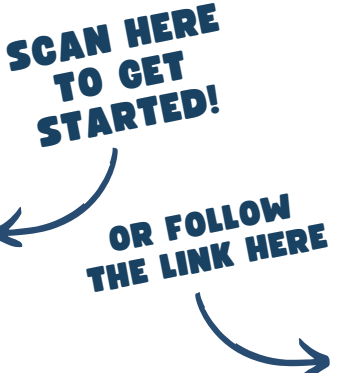

#### STEP 1:

Download the FetchConnect app on your mobile device using the QR code to the left or at the link here: <u>https://qrco.de/bfaQcv</u>

#### STEP 2:

Click 'Login with Microsoft' & enter the email address you use in Paycor

#### STEP 3:

When asked for a password, select 'Can't access your account?'

STEP 4:

Enter the code sent to your email and 'Reset' your password.

#### STEP 5:

Start exploring! Check in to the app early and often! Get the most out of FetchConnect by following the list of **Best Practices** on the next page...

# ++

# FETCHCONNECT

## Guide to Best Practices

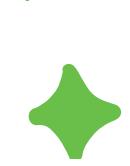

# 01.

#### Manage your device settings

- Give yourself consistent access to the latest features FetchConnect has to offer by ensuring your apps are set to Auto-Update
- Confirm that **push notifications** are enabled so you don't miss any important news or messages
- Keep the app front and center on your phone's **home screen**

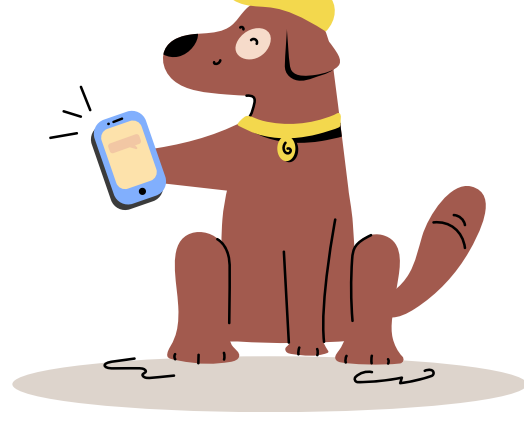

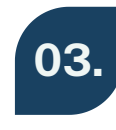

# Activate your Rally account

Be sure to **accept your Rally invite** sent directly by the team at Hound. With Rally you will be able to send and receive recognition in the form of 'Boops,' track your individual wellness, submit feedback to leadership & MUCH more! Better yet, this can all be accessed directly from **FetchConnect**, so there's no need to manage multiple apps!

### **Share Your Feedback**

## 04.

- Feedback is essential. Share your thoughts, positive and negative, so we may continue to bring the best user experience to everyone.
- Experiencing an issue or have an idea to make **FetchConnect** even better? Reach out to **fetchhelp@carevethealth.com**

### **Get Social!**

- Share frequently to the **'Hospital Tales'** social feed & interact with posts from other Team Members across the network (And at HQ)!
- Utilize the **Messaging** feature to get important announcements out to the team! Messages can be sent to individuals or a group!